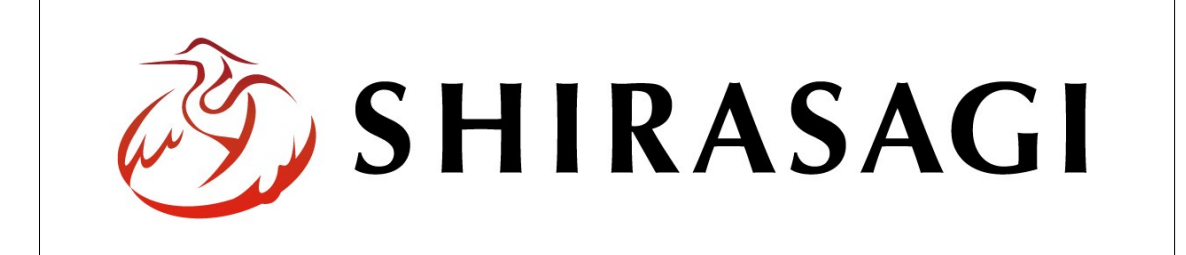

# SHIRASAGI

管理画面操作マニュアル【施設】

| 1. | ログ  | イン         | ••• | 2        |
|----|-----|------------|-----|----------|
|    | 1-1 | 管理画面へのログイン | ••• | <b>2</b> |
|    |     |            |     |          |
| 2. | 施設  |            | ••• | 3        |
|    | 2-1 | 施設一覧       | ••• | 3        |
|    | 2-2 | 施設の新規作成    | ••• | 4        |
|    | 2-3 | 施設の編集      | ••• | 8        |
|    | 2-4 | 施設の削除      | ••• | 9        |
|    |     |            |     |          |
| 3. | 写真  | ・地図        | ••• | 10       |
|    | 3-1 | 施設写真の登録    | ••• | 10       |
|    | 3-2 | 施設地図の登録    | ••• | 14       |
|    |     |            |     |          |

1. ログイン

1-1 管理画面へのログイン

施設の作成・編集・削除や承認、公開には、その操作権限を持つアカウントでログイン します。アカウントについての詳細は、管理者にお問い合わせください。

(1) [ユーザーID またはメールアドレス]と[パスワード]を入力後、[ログイン]をクリック します。

| SHIRASAGI        |            |
|------------------|------------|
| ログイン             | ver. 0.7.0 |
| ユーザーIDまたはメールアドレス | _          |
| パスワード            |            |
| ログイン             |            |

(2) 作業を行うサイト名をクリックします。

| SHIRASAGI |                                              | サイト管理者 | ログアウト |
|-----------|----------------------------------------------|--------|-------|
| SNS       |                                              |        |       |
| プロフィール    |                                              |        |       |
| ファイル      | 自治体サンフル<br>http://demo.ss-proj.org/ ロ        |        |       |
| アカウント     | 企業サンプル<br>http://company.demo.ss-proj.org/ ロ |        |       |
| システム      |                                              |        |       |
| 接続情報      |                                              |        |       |

2. 施設

ここでは、「施設」の新規作成・編集・削除について説明します。

#### 2-1 施設一覧

(1) 左サイドメニューの[フォルダー]をクリックします。

| SHIRASAGI | 自治体サンプル | 政策課    | サイト管理        |
|-----------|---------|--------|--------------|
| 🗋 自治体サンプル |         |        |              |
| メインメニュー   | タイトル    | フォルダー名 | モジ           |
| □ コンテンツ   | □広告パナー  | add    | 広告           |
| 日周定ページ    | CSS     | CSS    | アッ           |
|           |         | docs   | 12. <b>#</b> |

### (2) 一覧の[施設ガイド]をクリックします。

| SHIRASAGI  | 自治体サンプル |         |             |             | 政策課 サイト管 | 理者 ログアウト         |
|------------|---------|---------|-------------|-------------|----------|------------------|
| ▶ 自治体サンプル  |         |         |             |             |          |                  |
| メインメニュー    | 新規作成    |         |             | 检索          |          |                  |
| 🖻 コンテンツ    |         |         |             | 17.415      |          |                  |
| ロフォルダー     |         |         | all.        | 7+11-12-2   | 王ジュール    | 面新日時             |
| 🖹 固定ページ    |         |         | 70          | 27/02 11    |          | 2.11111          |
| 🗅 パーツ      |         | 🔲 🗖 広道  | 告バナー        | add         | 広告管理     | 2015/04/23 10:01 |
| □ レイアウト    |         | 🗌 🗅 注   | 目情報         | attention   | カテゴリー    | 2015/04/23 10:01 |
| Ⅲ フォルダ書き出し |         | 🔲 🗖 🕇 ' | ベントカレンダー    | calendar    | イベント     | 2015/04/23 10:01 |
| ₩ ページ書き出し  |         | 🔲 🖻 CS  | S           | CSS         | アップローダー  | 2015/04/23 10:01 |
|            |         | ISI 🗂 🔲 | Ē           | docs        | 記事       | 2015/04/23 10:01 |
| サイトメニュー    |         |         | ールマガジン      | ezine       | メールマガジン  | 2015/04/23 10:01 |
| サイト確認      |         | 🔲 🔲 🗐   | くある質問       | faq         | カテゴリー    | 2015/04/23 10:01 |
| サイトプレビュー   |         |         | らしのガイド      | guide       | カテゴリー    | 2015/04/23 10:01 |
| 5115022    |         | 🔲 🗖 🖬   | R           | img         | アップローダー  | 2015/04/23 10:01 |
| 設定         |         | □ □ 市/  | のお問い合わせ     | inquiry     | メールフォーム  | 2015/04/23 10:01 |
|            |         | 🔲 🕒 施   | <b>受ガイド</b> | institution | 施設       | 2015/04/23 10:01 |
| サイト        |         | 📄 🖻 jav | ascript     | js          | アップローダー  | 2015/04/23 10:01 |

## (3) 施設フォルダーが一覧表示されますので、該当するフォルダーをクリックします。

| SHIRASAGI | 自治体サンプル |          |        | 政策課  | サイト管理者 | ログアウト          |
|-----------|---------|----------|--------|------|--------|----------------|
| ← 自治体サンプル | ▶ 施設ガイド |          |        |      |        |                |
| 施設        | 新規作成    | タイトル     | フォルダー名 | モジュ・ | ール 更知  | 所日時            |
| □ 施設検索    |         | ▶ 上の階層へ  |        |      |        |                |
|           |         | 🗅 文化施設一覧 | bunka  | 施設   | 20     | 15/04/23 10:01 |
| 標準機能      |         | 🗅 公共施設一覧 | kokyo  | 施設   | 20     | 15/04/23 10:01 |
| 🗖 フォルダー   |         | 学校一覧     | school | 施設   | 20     | 15/04/23 10:01 |
| 🖹 固定ページ   |         | 🔁 運動施設一覧 | sports | 施設   | 20     | 15/04/23 10:01 |

(4) 施設が一覧表示されます。

| SHIRASAGI                             | 自治体サンプル        |    |             |         | 政策課  | サイト<br>管理者 | ログアウト          |
|---------------------------------------|----------------|----|-------------|---------|------|------------|----------------|
| ←  自治体サンプル                            | ▶ 施設ガイド ▶ 文化施設 | 一覧 |             |         |      |            |                |
| 施設                                    | 新規作成           |    | 施設名         | フォルダー名  | モジュー | ール 更新      | 行日時            |
| ▶ 施設情報                                |                |    | ▶上の階層へ      |         |      |            |                |
| ····································· |                |    | 🗅 シラサギ市立図書館 | library | 施設   | 20:        | 15/04/23 10:01 |
| マテキ(10)日と                             |                |    |             |         |      |            |                |
| ◎ 固定ページ                               |                |    |             |         |      |            |                |

### 2-2 施設の新規作成

(1) [新規作成]をクリックします。

| SHIRASAGI                             | 自治体サンプル        |    |             |         | 政策課  | サイト管理者        | ログアウト         |
|---------------------------------------|----------------|----|-------------|---------|------|---------------|---------------|
| ← 白 自治体サンプル                           | ▶ 施設ガイド ▶ 文化施設 | 一覧 |             |         |      |               |               |
| 施設                                    | 新規作成           |    | 施設名         | フォルダー名  | モジュー | -ル <b>更</b> 新 | 日時            |
| 🗅 施設情報                                |                |    | ▶上の階層へ      |         |      |               |               |
| ····································· |                |    | □ シラサギ市立図書館 | library | 施設   | 201           | 5/04/23 10:01 |
| 1条(学176月)                             |                |    |             |         |      |               |               |
| 🗋 フォルダー                               |                |    |             |         |      |               |               |
| 団 固定ページ                               |                |    |             |         |      |               |               |

| SHIRASAGI        | 自治体サンプル        |             |                | 政策課 | サイト管理者 | ログアウト |
|------------------|----------------|-------------|----------------|-----|--------|-------|
| ← 自治体サンプル        | ▶ 施設ガイド ▶ 文化施設 | 2一覧         |                |     |        |       |
| 施設               | 一覧へ戻る          | 基本情報        |                |     |        |       |
| 🗅 施設情報           | アドオン           | フォルダー属性 😢 🌔 | ア)施設/施設情報 変更する |     |        |       |
| 標準機能             | ৰশ্ব           | 施設名 🚱 🛛 🚺   | ()             |     |        |       |
| フォルダー            | 基本情報           | <b></b>     |                |     |        |       |
| 目 固定ページ<br>目 パーツ | メタ情報           | フォルター名 🥑 🌔  | 7)             |     |        |       |
| □ レイアウト          | 施設情報           | レイアウト 😮 (ニ  | r.)            | •   |        |       |
|                  | 施設の種類施設の用途     | 基本設定        |                |     |        |       |
| モジュール            | 施設の地域<br>公開設定  | 折りたたみ表示     |                |     |        |       |
| - レー ノレ 加設 ▼     | 権限             | メタ情報        |                |     |        |       |
|                  |                | 折りたたみ表示     |                |     |        |       |

(2) 必要事項を入力します。

- (ア) [フォルダー属性]… 「施設/施設リスト」を選択します。
- (イ) [施設名]… ページのタイトルに利用し、ブラウザのタイトルバーやページタ イトルに表示されます。※入力必須
- (ウ) [フォルダー名]… フォルダー名は URL に利用します。半角英数字で入力して ください。.html などの拡張子の記述は不要です。※入力必須
- (エ) [レイアウト]… フォルダーのレイアウトを選択します。初期値は上位のフォ ルダーの設定を継承していますので、必要な場合のみ変更してください。
- (オ) [ページレイアウト]… フォルダー内のページに別のレイアウトを適用する場合に利用します。作成中のフォルダーと同じレイアウトを利用する場合は設定は不要です。※下記の入力エリアは基本設定の[折りたたみ表示]をクリックすると表示されます。
- (カ) [並び順]… フォルダーの並び 順の設定で「指定順」を指定し ている場合に利用します。数字 が大きいほど一覧ページの下位 にリンクが表示されます。
- (キ) [ショートカット] … 表示を 選択すると管理画面のサイトト ップ「コンテンツ」に表示され ます。

| 基本設定     |              |   |
|----------|--------------|---|
| 折りたたみ表示  |              |   |
| ページレイアウト | 3(才)         | • |
| 並び順 😮    | (力) •        |   |
| ショートカット  | 3 (キ) 非表示 ・  |   |
| 既定のモジュール | 2(ク) 施設/施設情報 | • |

- (ク) [既定のモジュール]… サイトトップ「コンテンツ」から遷移したときの「モ ジュール」を設定します。「施設/施設情報」を選択します。
- (ケ) [Keywords]… 検索エンジン用のキーワードの設定に利用します。「,」で区切
  - ることにより複数のキーワ ードの設定が可能です。※ メタ情報の[折りたたみ表 示]をクリックすると表示さ れます。
- (コ) [Description]… 検索エンジン用のページ概要の設定に利用します。※メタ情報

| メタ情報          |     |
|---------------|-----|
| 折りたたみ表示       |     |
| Keywords 😢    | (ケ) |
| Description 😮 | (=) |
| Summary 😮     | (サ) |

の[折りたたみ表示]をクリックすると表示されます。

(サ) [Summary]… 一覧ページで表示するページの概要に利用します。一覧ページ
 に Summary の表示設定がされていない場合は入力していても表示されません。
 ※メタ情報の[折りたたみ表示]をクリックすると表示されます。

- (シ) [施設名ふりがな]… 施設名 のふりがなを設定します。
- (ス) [郵便番号]… 施設の郵便番号を設定します。
- (セ)[住所]… 施設の住所を設定 します。
- (ソ)[電話番号]… 施設の電話番号を設定します。
- (タ) [FAX]… 施設のファックシ ミリ番号を設定します。
- (チ) [URL]… 施設の URL を設定します。
- (ツ) [項目名]… 追加情報の項目名を設定します。
- (テ) [内容]… 項目の内容 を設定します。
  (ト) [項目を追加する]… 追加項目の入力欄を 追加します。
- (ナ) [削除]… 追加項目の入力欄を削除します。
- (ニ) [施設の種類]… 施設の種類を設定します。
   (ヌ) [施設の用途]… 施設
- の用途を設定します。
- (ネ) [施設の地域]… 施設の地域を設定します。
- 追加情報 項目名 ② (ツ) 内容 ② (テ) 削除 (ナ) 項目を追加する (ト) 施設の種類(二) 種類 😮 □ 文化施設 □ 運動施設 □ 小学校 □ 公園・公共施設 施設の用途(又) 用途 😮 🔲 遊ぶ 🔲 学ぶ 🔲 相談する 施設の地域 (ネ) 地域 😮 ■ 東区 ■ 西区 ■ 南区 ■ 北区 公開設定 (ノ) 折りたたみ表示 権限 (7)折りたたみ表示 キャンセル
- (ノ) [公開設定]… このページの公開日時を設 定します。

※下記の入力エリアは[折りたたみ表示]をクリックすると表示されます。

- (ハ) [ステータス]… 公開、または非公開 を設定します。
- (ヒ)[公開日時]… このフォルダーの公 開日の指定に利用します。実際の公開 日以外の日付を指定する場合に利用 します。

| 公開設定    |      |          |
|---------|------|----------|
| 折りたたみ表示 |      |          |
| ステータス   | (25) | 公開 ▼     |
| 公開日時 ?  | (ヒ)  | <b>1</b> |

| 施設情報      |     |
|-----------|-----|
| 施設名ふりがな 😢 |     |
| 郵便番号 😢    | (ス) |
| 住所 😮      | (セ) |
| 電話番号 😢    | ()  |
| FAX 😢     | (ダ) |
| URL       | (チ) |

(フ) [権限]… このフォルダーの権限を設定します。※下記の入力エリアは[折りたたみ表示]をクリックすると表示されます。

| (へ) [権限レベル]… このフォ | 権限                     |      |
|-------------------|------------------------|------|
| ルダーを編集可能なユーザ      | 折りたたみ表示                |      |
| ーのレベルを指定します。      |                        | 1    |
| (ホ)[管理グループ]… このフ  | 権限レベル ② (へ) 1 •        |      |
| ォルダーを編集可能にする      | 管理グループ 😢 (木) グループを選択する | 1    |
| グループを選択します。       | グループ名                  | / (  |
| 該当するチェックボックス      |                        | 2150 |
| をチェックして[グループを     | シフザキ市/正画成東部/成東課        | 則味   |

設定する]をクリックすると、入力画面に戻ります。

グループの一部を入力して[グループを検索]をクリックして、グループを検索 することもできます。

|              |      |         | グループを検索 |
|--------------|------|---------|---------|
| グループ         | 電話番号 | ファックス番号 | メールアドレス |
| シラサギ市/危機管理部/ | 防災課  |         |         |
| シラサギ市/危機管理部/ | 管理課  |         |         |
| シラサギ市/危機管理部  |      |         |         |
| シラサギ市/企画政策部/ | 広報課  |         |         |
| シラサギ市/企画政策部  |      |         |         |
| ショナザボ市       |      |         |         |

(3) [保存]をクリックすると、作成した施設が保存されます。

| SHIRASAGI        | 自治体サンプル         |    |             |         | 政策課  | サイト管理者        | ログアウト                        |
|------------------|-----------------|----|-------------|---------|------|---------------|------------------------------|
| ← 自治体サンプル        | ▶ 施設ガイド ▶ 文化施設一 | H. |             |         |      |               |                              |
| 施設               | 新規作成            |    | 施設名         | フォルダー名  | モジュー | -ル <b>更</b> 新 | 日時                           |
| □ 施設情報           |                 |    | ▶上の階層へ      |         |      |               |                              |
| menula bio car a |                 |    | 🗅 シラサギ市立図書館 | library | 施設   | 2015          | 5/04/23 12:02                |
| 標準機能             |                 |    | テスト施設       | test    | 施設   | 2015          | 5/0 <mark>4</mark> /23 13:37 |

#### 2-3 施設の編集

(1) 施設一覧で編集する施設のタイトル部分をクリックし、詳細画面で[施設情報を編集 する]をクリックします。

| SHIRASAGI             | 自治体サンプル              |          |          |         | 政策課 | サイト管理者     | ログアウト           |
|-----------------------|----------------------|----------|----------|---------|-----|------------|-----------------|
| ← 自治体サンプル             | ▶ 施設ガイド ▶ 文化旅        | 設一覧      |          |         |     |            |                 |
| 施設                    | 新規作成                 | □ 施設名    |          | フォルダー名  | モジュ | ール 更       | 新日時             |
| □ 施設情報                |                      | 1 上の階層   | 層へ       |         |     |            |                 |
| inter sides hele date |                      | □ □ シラサ= | ギ市立図書館   | library | 施設  | 20         | 015/04/23 12:02 |
| 標準機能                  |                      |          | 施設       | test    | 施設  | 20         | 015/04/23 13:37 |
| SHIRASAGI             | 自治体サンプル              |          |          |         | 政策課 | サイト<br>管理者 | ログアウト           |
|                       |                      |          | <b>↓</b> |         |     |            |                 |
|                       | 目治体サンブル<br>施設ガイド 文化権 | 设一臂      |          |         | 政策課 | サイト<br>管理者 | ログアウト           |
|                       |                      | 56X 345  |          |         |     |            |                 |
| 施設                    | 施設情報を編集する            | > 施設情報   |          |         |     |            |                 |
| 🖹 施設写真                | 削除する                 |          |          |         |     |            |                 |
| ₿ 施設地図                | 公開画面                 | 施設名      | テスト施設    |         |     |            |                 |
| 標準機能                  | 一覧へ戻る                | 施設名ふりがな  |          |         |     |            |                 |
|                       |                      | 氟原苯异     |          |         |     |            |                 |

施設一覧でチェックボックスとタイトル以外の場所をクリックした場合に表示されるウィンドウ内の[編集する]をクリックしても、編集することができます。

| SHIRASAGI   | 自治体サンプル        |                   |             |           | 政策課  | サイト管理者 | ログアウト         |
|-------------|----------------|-------------------|-------------|-----------|------|--------|---------------|
| ← 白 自治体サンプル | ▶ 施設ガイド ▶ 文化施設 | }一 <mark>覧</mark> |             |           |      |        |               |
| 施設          | 新規作成           |                   | 施設名         | フォルダー名    | モジュ- | ール更新   | 日時            |
| 🗅 施設情報      |                |                   | ▶ 上の階層へ     |           |      |        |               |
|             |                |                   | 🗅 シラサギ市立図書館 | library   | 施設   | 201    | 5/04/23 12:02 |
| 標準機能        |                |                   | □ テスト施設     | 1         | 施設   | 201    | 5/04/23 13:37 |
| 🔁 フォルダー     |                |                   |             | 8十万単位 元 つ |      |        |               |
| 🖹 固定ページ     |                |                   |             | 編集する      |      |        |               |
| □ パーツ       |                |                   |             | 削除する      |      |        |               |
| □ レイアウト     |                |                   |             | 公開画面を見る 🗖 |      |        |               |
| Ⅲ 設定        |                |                   |             |           |      |        |               |

(2) 編集後、[保存]します。※2-2-(2)参照

### 2-4 施設の削除

(1) 施設の一覧で削除する施設のタイトル部分をクリックし、詳細画面で[削除する]をクリックします。

| S                                                | 目治体サンノル       |         |       | 政策課 | サイト管理者 | ログアウト |
|--------------------------------------------------|---------------|---------|-------|-----|--------|-------|
| ←  自治体サンプル  ▶                                    | 施設ガイド 🕨 文化施設- | -覓      |       |     |        |       |
| 施設                                               | 施設情報を編集する     | 施設情報    |       |     |        |       |
| <ul> <li>              ñ             ñ</li></ul> | 削除する          | 施設名     | テスト施設 |     |        |       |
| 標準機能                                             | 一覧へ戻る         | 施設名ふりがな |       |     |        |       |

一覧からチェックボックスとタイトル以外の場所をクリックした場合に表示される ウィンドウ内の[削除する]をクリックしても、削除することができます。

| SHIRASAGI    | 自治体サンプル      |                    |             |            | 政策課  | サイト管理者 | ログアウト          |
|--------------|--------------|--------------------|-------------|------------|------|--------|----------------|
| ←  □ 自治体サンプル | ▶ 施設ガイド ▶ 文化 | 施設 <mark>一覧</mark> |             |            |      |        |                |
| 施設           | 新規作成         |                    | 施設名         | フォルダー名     | モジュー | ル 更    | 新日時            |
| ▶ 施設情報       |              |                    | ▶ 上の階層へ     |            |      |        |                |
|              |              |                    | 🗅 シラサギ市立図書館 | library    | 施設   | 20     | 15/04/23 12:02 |
| 標準機能         |              |                    | 🗅 テスト施設     | 洋畑を目え      | 施設   | 20     | 15/04/23 13:37 |
| 🗋 フォルダー      |              |                    |             | 3十0年10月11日 |      |        |                |
| 🖹 固定ページ      |              |                    |             | 編集する       |      |        |                |
| コパーツ         |              |                    | (           | 削除する       |      |        |                |
| □ レイアウト      |              |                    |             | 公開画面を見る 🗖  |      |        |                |
| Ⅲ 設定         |              |                    |             |            |      |        |                |

### 3. 写真·地図

### 3-1 施設写真の登録

(1) 写真を登録する施設の詳細画面で[施設写真]をクリックします。

| SHIRASAGI   | 自治体サンプル          |         |       | 政策課 | サイト管理者 | ログアウト |
|-------------|------------------|---------|-------|-----|--------|-------|
| ←  自治体サンプ ノ | レ ▶ 施設ガイド ▶ 文化施設 | 一覧      |       |     |        |       |
| 施設          | 施設情報を編集する        | 施設情報    |       |     |        |       |
| [ 施設写真      | 削除する             |         |       |     |        |       |
| 🗈 施設地図      | 公開画面             | 施設名     | テスト施設 |     |        |       |
| 標準機能        | 一覧へ戻る            | 施設名ふりがな |       |     |        |       |
|             |                  | 新康新早    |       |     |        |       |

(2) 新規作成をクリックします。

| SHIRASAGI   | 自治体サンプル        |            | 政策課   | サイト管理者 | ログアウト |
|-------------|----------------|------------|-------|--------|-------|
| ← □ 自治体サンプル | ▶ 施設ガイド ▶ 文化施設 | 一覧 ▶ テスト施設 |       |        |       |
| 施設          | 新規作成           |            | 检索    |        |       |
| 🗅 施設情報      |                |            | DAVIS |        |       |
| 🖹 施設写真      |                | タイトル       | ファイル名 | 更新日時   | 状態    |
| 🖹 施設地図      |                |            |       |        |       |

(3) 必要事項を入力します。

| SHIRASAGI  | 自治体サンプル      |              |                 | 政策課 | サイト管理者 | ログアウト |
|------------|--------------|--------------|-----------------|-----|--------|-------|
| ←  自治体サンプル | ▶ 施設ガイド ▶ 文化 | 施設一覧 🕨 テスト施設 |                 |     |        |       |
| 施設         | 一覧へ戻る        | 基本情報         |                 |     |        |       |
| 🗋 施設情報     |              | ALL O        |                 |     |        |       |
| 施設写真       | アトイン         | 91100        | $(\mathcal{F})$ |     |        |       |
| ■ 施設地図     | ৰুশ্ব        | 77/18 0      |                 |     |        |       |
|            | 基本情報         | 27 THE       | (イ)             |     |        |       |
| 標準機能       | メタ情報         |              |                 |     |        |       |
| 🗅 フォルダー    | 施設写真         | V175r U      | (ワ)             | •   |        |       |
| 🖹 固定ページ    | 写真情報         | tterents 🙃   |                 |     |        |       |
| □ パーツ      | 公開設定         | WOM 🚱        | (エ) 0           |     |        |       |
|            | () 88 7 4b   |              |                 |     |        |       |

- (ア) [タイトル]… ページのタイトルに利用し、ブラウザのタイトルバーやページ タイトルに表示されます。※入力必須
- (イ) [ファイル名]… ファイル名は URL に利用します。半角英数字で入力してくだ さい。
- (ウ) [レイアウト]… レイアウトを選択します。初期値は上位のフォルダーの設定 を継承していますので、必要な場合のみ変更してください。

(エ) [並び順]… フォルダーの並び順の設定で「指定順」を指定している場合に利 用します。数字が大きいほど一覧ページの下位にリンクが表示されます。

| メタ情報 (才) |     |       |      |   |    |
|----------|-----|-------|------|---|----|
| 折りたたみ表示  |     |       |      |   |    |
| 施設写真     |     |       |      |   |    |
| アップロード   | (力) |       |      |   |    |
| 写真情報     |     |       |      |   |    |
| ALT雇性    | (キ) |       |      |   |    |
| サムネイルサイズ | (ク) | 幅 120 | 高さ 9 | 0 |    |
| 説明文      | (ケ) |       |      |   |    |
|          |     |       |      |   | 1. |

(オ) [メタ情報]… メタ情報を設定します。※「2-2(2)施設の新規作成」参照

(カ) [アップロード]… 使用する画像をアップロードします。

※別紙「2. ファイルのアップロード」参照

- (キ) [ALT 属性]… 画像の説明を入力します。html の alt 属性に設定されます。
- (ク) [サムネイルサイズ]… サムネイルのサイズを設定します。
- (ケ) [説明文]… 画像の説明文を入力します。

| 公開設定 (コ) |       |      |       |
|----------|-------|------|-------|
| 折りたたみ表示  |       |      |       |
| 公開予約 (サ) |       |      |       |
| 折りたたみ表示  |       |      |       |
| 権限(七)    |       |      |       |
| 折りたたみ表示  |       |      |       |
|          |       |      |       |
|          | 下書き保存 | 公開保存 | キャンセル |

(コ) [公開設定]… このページの公開日時を設定します。※「2-2(2)施設の新規作成」

(サ) [公開予約]… このページの公開日時を予約します。

※下記の入力エリアは[折りたたみ表示]をクリックすると表示されます。

- (シ) [公開開始日時(予約)]… 公開を開始する日時を指定します。指定した日時 が来るとページが公開されま す。公開されるには承認処理が 完了している必要があります。 即時公開する場合は指定は不 要です。
- (ス) [公開終了日時(予約)]… 公 開を終了する日時を指定しま

| 公開予約            |          |
|-----------------|----------|
| 折りたたみ表示         |          |
| 公開開始日時(予約) 😢 🏹  | <b>=</b> |
| 公開終了日時(予約) 2(ス) | <b>—</b> |

す。指定した日時が来るとページが非公開になります。

(セ) [権限]… このページの権限を設定します。※「2-2(2)施設の新規作成」

- (4) [下書き保存]をクリックすると、画像が保存されます。公開はされません。[公開保存]をクリックすると公開されます。
   ※承認申請を利用できます。承認申請の詳細については、記事マニュアル「4. 承認・公開」をご参照ください。
- (5) 施設の一覧画面に戻るには、[施設情報]クリックして、いったん施設の詳細画面に戻り、そこから[一覧へ戻る]をクリックします。

| SHIRASAGI    | 自治体サンプル          |           | 政策課     | サイト管理者           | リグアウト |
|--------------|------------------|-----------|---------|------------------|-------|
| ←  □ 自治体サンプル | ▶ 施設ガイド ▶ 文化施設一覧 | 覧 ▶ テスト施設 |         |                  |       |
| 施設           | ÷£±月/乍克          |           |         |                  |       |
|              | 7/17/01 F/2%     |           | 検索      |                  |       |
| 1 施設有較       |                  |           | 7-448   | <b>五が口</b> 体     | 12.05 |
| E 施設研究       |                  | U 91 M    | ファイル名   | 史新口时             | 1天眠   |
|              |                  | □ □ テスト画像 | 73.html | 2015/04/23 20:05 | 非公開   |

3-2 施設地図の登録

(1) 地図を登録する施設の詳細画面で[施設地図]をクリックします。

| SHIRASAG                                 | 自治体サンプル           |         |       | 政策課 | サイト管理者 | ログアウト |
|------------------------------------------|-------------------|---------|-------|-----|--------|-------|
| <ul> <li>         自治体サンプ     </li> </ul> | プル ▶ 施設ガイド ▶ 文化施設 | 一覧      |       |     |        |       |
| 施設                                       | 施設情報を編集する         | 施設情報    |       |     |        |       |
| 🖹 施設写真                                   | 削除する              | 1       |       |     |        |       |
| ● 施設地図                                   | 公開画面              | 施設名     | テスト施設 |     |        |       |
| 標準機能                                     | 一覧へ戻る             | 施設名ふりがな |       |     |        |       |
|                                          |                   | 郵便来只    |       |     |        |       |

(2) 新規作成をクリックします。

| SHIRASAGI 自治体サンプル                                          |            | 政策課   | サイト管理者 | ログアウト |
|------------------------------------------------------------|------------|-------|--------|-------|
| ← 自治体サンプル ▶ 施設ガイド ▶ 文化施設                                   | ─覧 ▶ テスト施設 |       |        |       |
| 施設新規作成                                                     |            | 検索    |        |       |
| <ul> <li>▶ 施設与報</li> <li>▶ 施設与真</li> <li>▶ 施設地図</li> </ul> | ロ タイトル     | ファイル名 | 更新日時   | 状態    |

(3) 必要事項を入力します。

| SHIRASAGI                                             | 自治体サンプル       |             | 政策課 | サイト管理者 | ログアウト |
|-------------------------------------------------------|---------------|-------------|-----|--------|-------|
| ← 自治体サンプル                                             | ▶ 施設ガイド ▶ 文化施 | 設一覧 ▶ テスト施設 |     |        |       |
| 施設                                                    | 一覧へ戻る         | 基本情報        |     |        |       |
| <ul> <li>施設情報</li> <li>施設写真</li> </ul>                | アドオン          | タイトル 😮 (ア)  |     |        |       |
| 🗈 施設地図                                                | すべて<br>基本情報   | ファイル名 😮 (人) |     |        |       |
| 標準機能                                                  | メタ情報<br>地図    | レイアウト 😢 (ウ) | •   |        |       |
| <ul> <li>フォルター</li> <li>固定ページ</li> <li>パーツ</li> </ul> | 公開設定 公開予約 病   | 並び順 😢 (二) 0 |     |        |       |

(ア) [タイトル]… 地図のタイトルを入力します。

- (イ) [ファイル名]… ファイル名は URL に利用します。半角英数字で入力してくだ さい。
- (ウ) [レイアウト]… レイアウトを選択します。
- (エ) [並び順]… フォルダーの並び順の設定で「指定順」を指定している場合に利 用します。数字が大きいほど一覧ページの下位にリンクが表示されます。

| メタ情報(才) |       |      |       |
|---------|-------|------|-------|
| 折りたたみ表示 |       |      |       |
| 地図 (力)  |       |      |       |
| 折りたたみ表示 |       |      |       |
| 公開設定(サ) |       |      |       |
| 折りたたみ表示 |       |      |       |
| 公開予約(シ) |       |      |       |
| 折りたたみ表示 |       |      |       |
| 権限 (ス)  |       |      |       |
| 折りたたみ表示 |       |      |       |
|         |       |      |       |
|         | 下書き保存 | 公開保存 | キャンセル |

- (オ) [メタ情報]… メタ情報を入力します。※「2-2(2)施設の新規作成」参照
- (カ) [地図]… 地図を設定します。「折りたたみ表示」をクリックすると下記の入力 エリアが表示され ます。
- (キ) [地図を検索]… 住所の一部などで 登録する場所の周 辺地図を検索しま す。
- (ク) [マーカーの設定] … 地図内に表示 するマーカーを設 定できます。地図 をクリックし[マー カーの設置]をクリ ックすることでマ ーカーを地図上に 配置します。説明 にはマーカーの吹 き出しテキストを 入力できます。

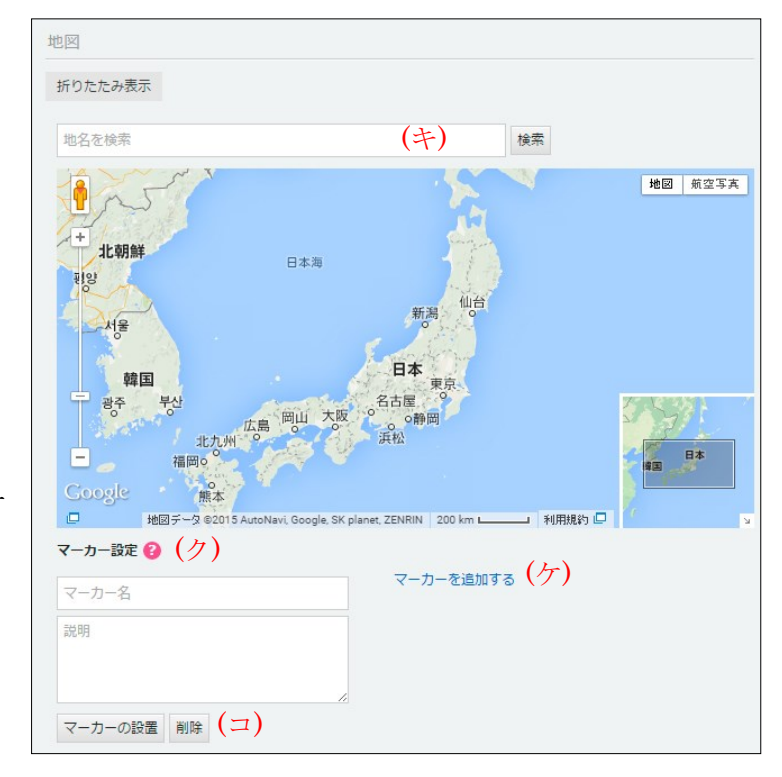

- (ケ) [マーカーを追加する]… クリックすると複数のマーカーを設定することが可 能です。
- (コ) [削除]… マーカーを削除します。

(サ) [公開設定]… 公開日時を設定します。※「2-2(2)施設の新規作成」参照
(シ) [公開予約]… 公開日時を予約します。※「3-1(3)施設写真の登録」参照
(ス) [権限]… 権限を設定します。※「2-2(2)施設の新規作成」

- (4) [下書き保存]をクリックすると、地図が保存されます。公開はされません。[公開保存]をクリックすると公開されます。
   ※承認申請を利用できます。承認申請の詳細については、記事マニュアル「4. 承認・公開」をご参照ください。
- (5) 施設の一覧画面に戻るには、[施設情報]クリックして、いったん施設の詳細画面に戻り、そこから[一覧へ戻る]をクリックします。

| SHIRASAGI                                | 自治体サンプル |       |         | 政策課 | サイト管理者 | ログアウト |  |
|------------------------------------------|---------|-------|---------|-----|--------|-------|--|
| ←                                        |         |       |         |     |        |       |  |
| 施設                                       | 編集する    | 基本情報  |         |     |        |       |  |
| 施設情報                                     | 削除する    | タイトル  | テスト地図   |     |        |       |  |
| <ul> <li>ご施設与具</li> <li>ご施設地図</li> </ul> | 一覧へ戻る   | ファイル名 | 74.html |     |        |       |  |